## Comenzar con su billetera web de BitCanna

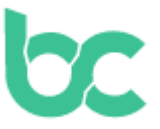

## Introducción

La billetera web de BitCanna es una billetera de navegador fácil de usar diseñada para funcionar sin problemas con varios navegadores como Chrome, Firefox y Edge. En esta guía, le mostraremos el proceso de configuración de su billetera web utilizando la extensión del navegador Keplr. Hay otras opciones disponibles, como Leap-wallet y Cosmostation, pero nos centraremos en Keplr para este tutorial. Si prefiere una billetera móvil, también puede utilizar la billetera móvil de BitCanna (consulte la guía aquí).

## Importante: Seguridad de la billetera

Antes de comenzar, tenga en cuenta que \*\*\*usted es el único propietario de su billetera. BitCanna no puede acceder ni recuperar su billetera ni sus fondos. Su billetera solo se puede recuperar utilizando su frase de recuperación, que se genera durante el proceso de configuración de la cuenta Keplr. Es crucial almacenar su frase de recuperación en un lugar \*\*\*seguro, ya que es la única forma de recuperar su billetera o transferirla a un nuevo dispositivo.

## Configuración de la extensión del navegador Keplr

Para comenzar, siga estos pasos sencillos:

- Instalar y agregar la extensión del navegador Keplr: Vaya a keplr.app/get para descargar e instalar la extensión del navegador Keplr. Una vez instalada, lance la extensión haciendo clic en el icono en la barra de extensiones del navegador.
- **Crear una nueva cuenta:** Elija "*Create a new wallet*" y seleccione "*Create new recovery phrase*". Asegúrese de almacenar su frase de recuperación en un lugar seguro. Esta es la única forma de recuperar su billetera, así que no omita este paso.
- Verificar su frase de recuperación: Se le pedirá que ingrese algunas palabras de su frase de recuperación para asegurarse de que la haya almacenado correctamente. Una vez que haya completado este paso, ingrese un nombre descriptivo para su cuenta (esto es solo para referencia personal) y haga clic en "Next" para continuar.
- Seleccionar varias cadenas (opcional): Puede seleccionar varias cadenas basadas en Cosmos que desee agregar a su billetera Keplr. Este paso es opcional, pero le permite administrar varias cadenas desde una sola billetera.

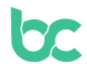

- Conectar a la billetera web de BitCanna: Vaya a https://wallet.bitcanna.io y haga clic en "Keplr web extension" para acceder a la billetera web. Es posible que vea una ventana emergente (hasta dos veces); haga clic en "Accept" para permitir que la billetera web interactúe con su extensión del navegador Keplr y agregue BitCanna a su billetera Keplr.
- Su nueva dirección de BitCanna: Una vez conectado, encontrará el menú de navegación en el lado izquierdo de la billetera web. En la parte superior del menú, verá su nueva dirección de BitCanna única. Esta es la dirección a la que enviará monedas si desea adquirir algunas.

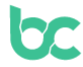